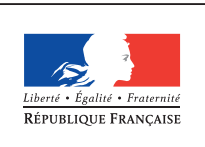

MINISTÈRE DE L'ÉDUCATION NATIONALE, DE L'ENSEIGNEMENT SUPÉRIEUR ET DE LA RECHERCHE

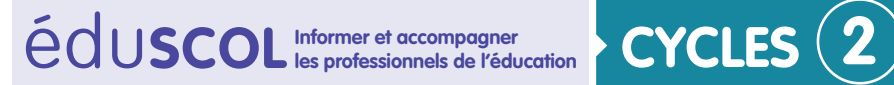

# > SCIENCES DE LA VIE ET DE LA TERRE

Mettre en œuvre son enseignement dans la classe

Thème 2 : le vivant et son évolution

# Mettre à disposition un mur collaboratif Padlet en classe pour mutualiser des productions réalisées

Padlet permet d'avoir un espace de mutualisation que l'on peut partager facilement par l'intermédiaire d'un lien ou d'un Qr code.

## Créer et paramétrer le mur collaboratif Padlet

Il faut d'abord se rendre sur le site <u>padlet</u> et se connecter à son compte. Il est préférable de disposer d'un compte pour gérer plus facilement ses murs sur le long terme.

#### Cliquer sur « Nouveau padlet » dans le menu du haut. —

|                    | •               |                                                     |
|--------------------|-----------------|-----------------------------------------------------|
| w padlet Accueil F |                 | Upgrade to Jetpack 🛛 Nouveau padlet Aide Foveau 🎝 🗸 |
| tableau de bord »  | Tableau de bord |                                                     |

La nouvelle version de Juin 2016 propose lors de la création d'un nouveau mur padlet un fond d'écran aléatoire.

#### Voilà ce que j'obtiens :

| tps:// <b>padlet.com</b> /cfoveau/zsbu5prsw6qk | C Q. Rechercher                                                                                                    | Modifier le titre                                                                                                    |
|------------------------------------------------|----------------------------------------------------------------------------------------------------|----------------------------------------------------------------------------------------------------|
| rand padlet                                    | FERMER Modify padlet                                                                                                    |                                                                                                    |
|                                                | Title<br>My grand padlet<br>Description<br>Made with a curious mind                                                                                                    | Ajouter éventuellement une description                                                                                                    |
|                                                | Chocee how parts are arranged.<br>Perform<br>Wallpaper<br>Katy<br>Katy<br>Ka | <ul> <li>Choisir le « Layout » :</li> <li>Freeform permet de déposer les posts où l'on souhaite.</li> <li>Grid permet de déposer automatiquement les posts dans une grille.</li> <li>Stream permet un dépôt automatique des posts dans un fil d'actualité par ordre chronologique.</li> </ul> |
|                                                | Theme                                                                                                    | °Choisir l'arrière-plan en cliquant sur « More ».                                                                                                    |

Retrouvez Éduscol sur

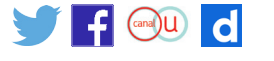

Thème 2 : le vivant et son évolution

| RETOUR       People & Privacy       SUIVANT         Now is a good time to review privacy settings.       Now is a good time to review privacy settings.         Make this padlet as public or as private as you want.       Add contributors and give them special powers.         Come back to this menu any time via the SHARE button.       WHAT ARE THESE OPTIONS         Respect de la vie privée       WHAT ARE THESE OPTIONS         Private       Password       Secret       Public | Le fait de laisser « <b>secret</b> » le mur collaboratif évite un<br>référencement sur les moteurs de recherche. Il suffit<br>d'avoir le lien pour y accéder.                                                                                                    |
|----------------------------------------------------------------------------------------------------|----------------------------------------------------------------------------------------------------|
| Anyone who has the link or QR code can access the padlet. It will not be visible in Google search or public areas of Padlet. Those with access Add contributors Enter an email or username Moderate Posts Require admin or moderator approval before posts are published.                                                                                                    | Il faut veiller à laisser l'accès au mur avec une possibilité<br>d'écrire dedans. Pour cela, il faut choisir « <b>Can write</b> ».<br>Dans ce cas, les élèves peuvent publier un post et le<br>modifier mais ils ne peuvent pas modifier les posts des<br>autres, il aurait fallu autoriser la modération pour cela.<br>(option : « <b>Can moderate</b> »). |

Il faut ensuite cliquer sur « suivant ».

Il faut ensuite cliquer sur « suivant ».

# Mettre à disposition des élèves le mur Padlet

Il faut récupérer le lien d'accès ou le Qr code.

| Choisir « SHARE/EXPORT/EMBED ».                                                                                                    |
|----------------------------------------------------------------------------------------------------|
|                                                                                                    |
| Le Qr code présenté contient l'adresse du mur, il suffit<br>d'enregistrer l'image (Clic droit sur l'image, enregistrer<br>l'image).                                                                |
| L'image peut ensuite être imprimée pour être diffusée<br>aux élèves.                                                                                                    |
| En cliquant sur « Copy link to this padlet », on copie<br>l'adresse internet pour accéder au mur. Il faut alors<br>mettre à disposition cette adresse par un lien via l'ENT<br>ou par un raccourci |
|                                                                                                    |
|                                                                                                    |

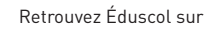

f 🔍 d

Thème 2 : le vivant et son évolution

### Modification des droits d'écriture après la séance

Après la séance, il faut penser à modifier les droits d'accès au mur. Si cela n'est pas fait, les élèves pourront toujours publier dedans en dehors de la classe.

| CL                                                      | ONE SHARE                                                                                                    | ¢                                     |                               |                                                                    |  |  |
|---------------------------------------------------------|----------------------------------------------------------------------------------------------------|---------------------------------------|-------------------------------|--------------------------------------------------------------------|--|--|
| FERMER                                                  | Shar                                                                                                    | e                                     | SAVED                         | - Pour cela, cliquer sur « <b>Share</b> » en haut à droite du mur. |  |  |
| PEOPLE & F                                              | PRIVACY                                                                                                    | SHARE/EXP                             | ORT/EMBED                     |                                                                    |  |  |
| Make this padle<br>contributors and<br>your settings at | Make this padlet as public or as private as you want. Add<br>contributors and give them special powers. You sen change<br>your settings at any time. |                                       |                               |                                                                    |  |  |
| Respect de la                                           | Respect de la vie privée                                                                                                    |                                       | THESE OPTIONS?                | Choisir « <b>PEOPLE &amp; PRIVACY</b> »                            |  |  |
| Ê                                                       | O-                                                                                                    | 2                                     |                               |                                                                    |  |  |
| Private                                                 | protected                                                                                                    | Secret                                | Public                        |                                                                    |  |  |
| Anyone who has<br>will not be visibl                    | s the link or QR coo<br>e in Google search                                                                                                    | de can access tl<br>n or public areas | he padlet. It<br>s of Padlet. | Il faut mettre « <b>Can read</b> » pour interdire les modifica-    |  |  |
| Those with ac                                           | Those with access C                                                                                                    |                                       | Ŧ                             | tions tout en permettant l'acces.                                  |  |  |
|                                                         |                                                                                                    |                                       |                               |                                                                    |  |  |

Retrouvez Éduscol sur

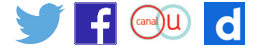